## PubyFiesta.com

## Borar caché en Safari Windows

En Safari para eliminar los archivos temporales o caché, nos dirigimos al menú superior y pinchar en Edición luego en Vaciar caché, si no os aparece el menú superior debéis pinchar en que se encuentra en la parte superior derecha y luego pinchar en Mostrar barra de menús, de esta forma aparecerá el menú. Nos aparecerá esta ventana y pincharemos en el botón esperamos mientras son eliminados los archivos, al finalizar presionamos la tecla F5 de nuestro teclado, que se encuentra en la parte superior, para que la página cargue los nuevos cambios.

http://kb.pubyfiesta.com/questions/48/